## App端如何执行维修方案(文档)

用户登录互海通App端,在主页面点击"审批→维修管理→执行-维修方案",进入待处理任务界面, 可通过关键信息查找目标项,点击目标单据任意位置进入详情界面,根据实际情况点击"执行方 案"或"取消执行",如点击"执行方案"则需选择审批流程,然后点击"确定";若点击"取消执 行",则需填写取消原因,然后点击"确定"

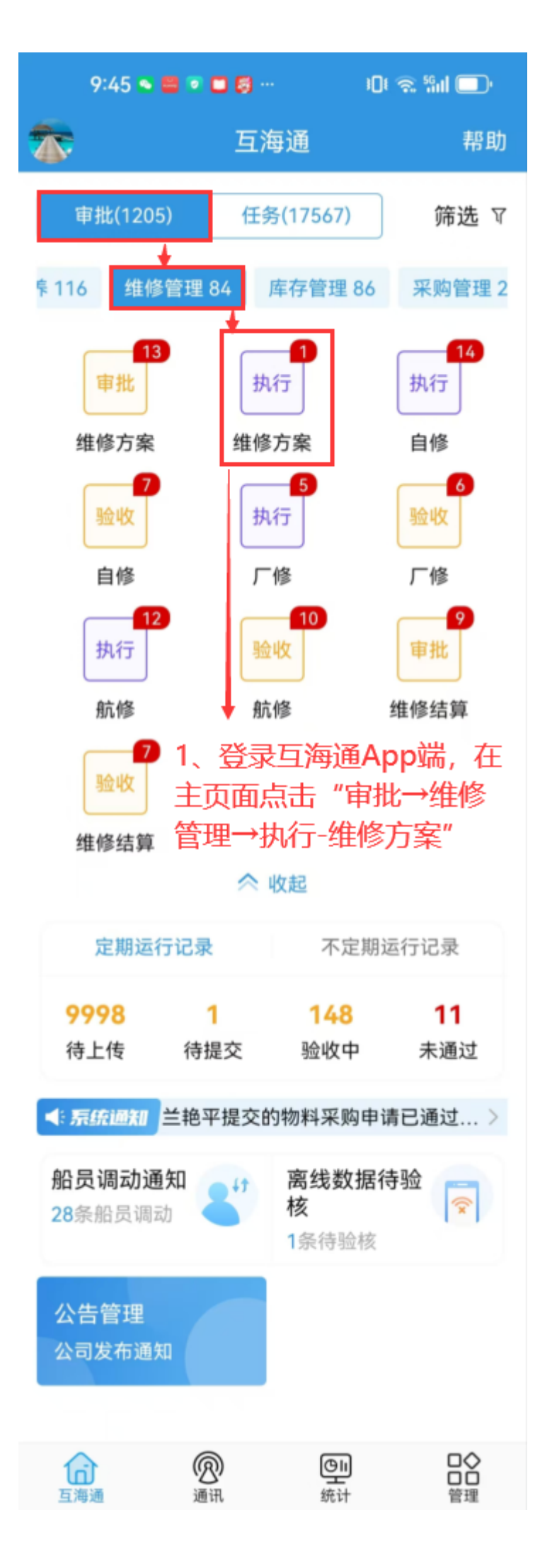

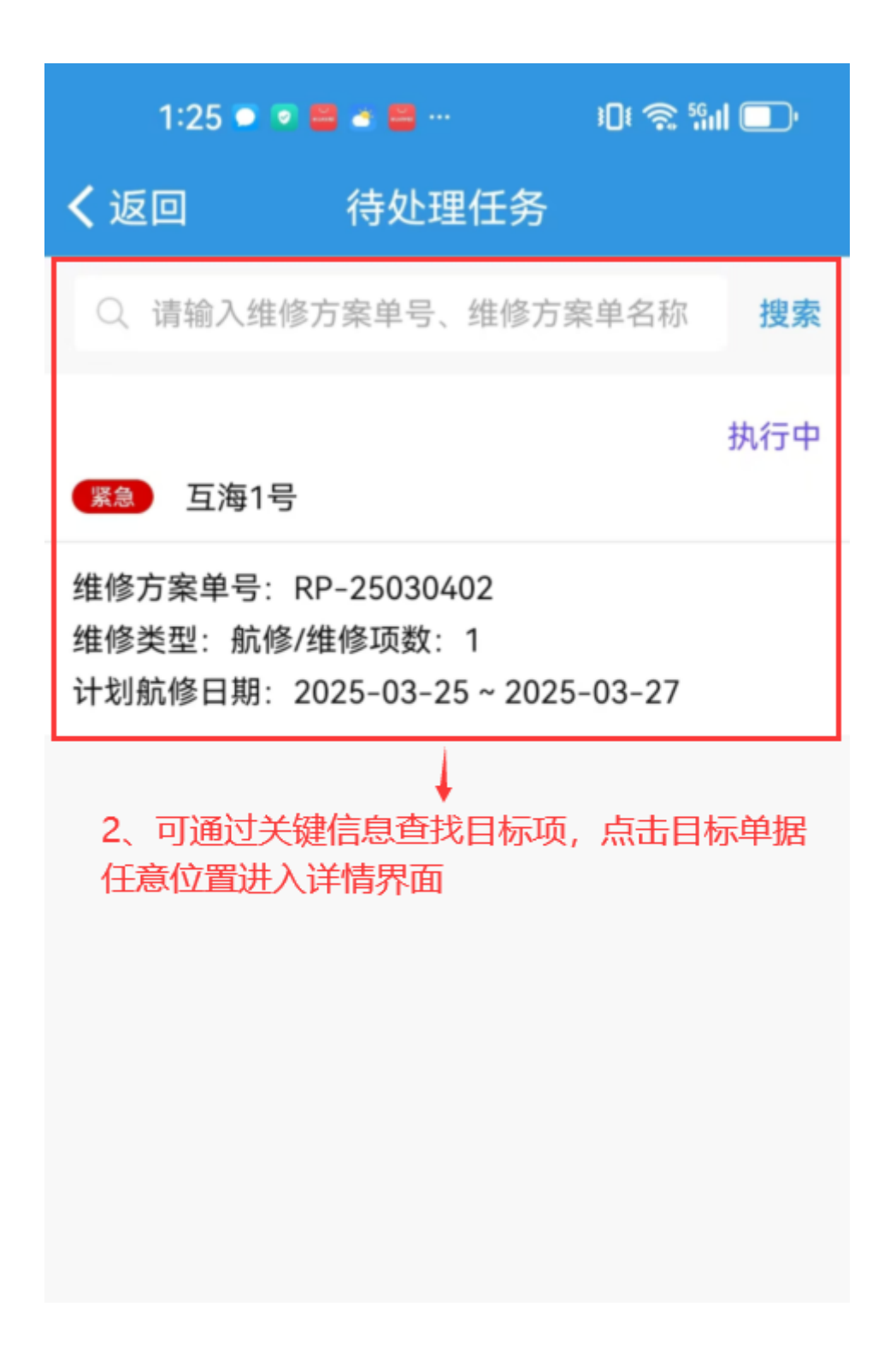

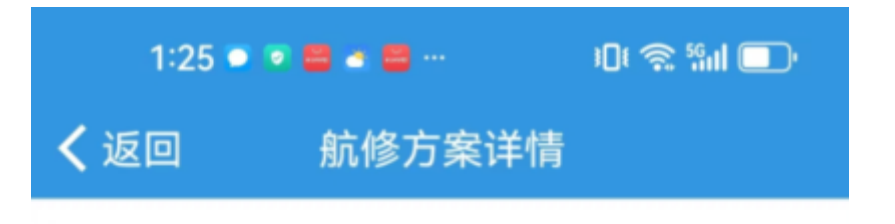

执行中

蘇修方案单号: RP-25030402
 归属公司: 上海互海信息科技有限公司
 计划航修日期: 2025-03-25 ~ 2025-03-27
 方案说明: 无

已选方案(1) 服务商列表(2)

## 32131

 正常 互海1号/轮机部

 维修申请23021603
 维修申请单 >

 建议维修信息:无;2023-02-23

 服务商:南通江河通讯电子有限公司
 其他报价 >

 维修报价(USD):111.00

 报价备注:无

 维修周期:无

 售后情况:无

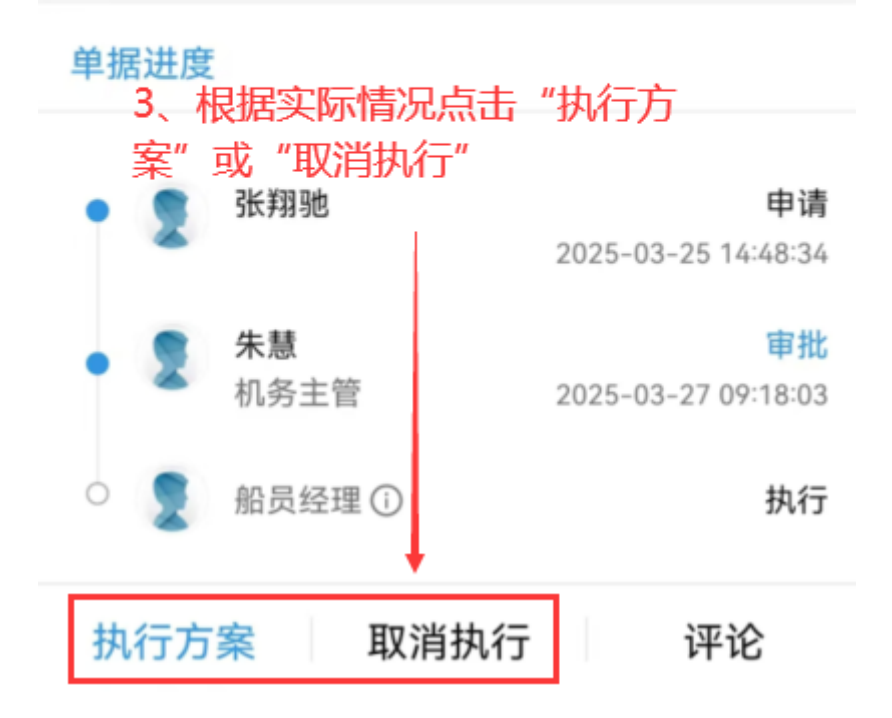

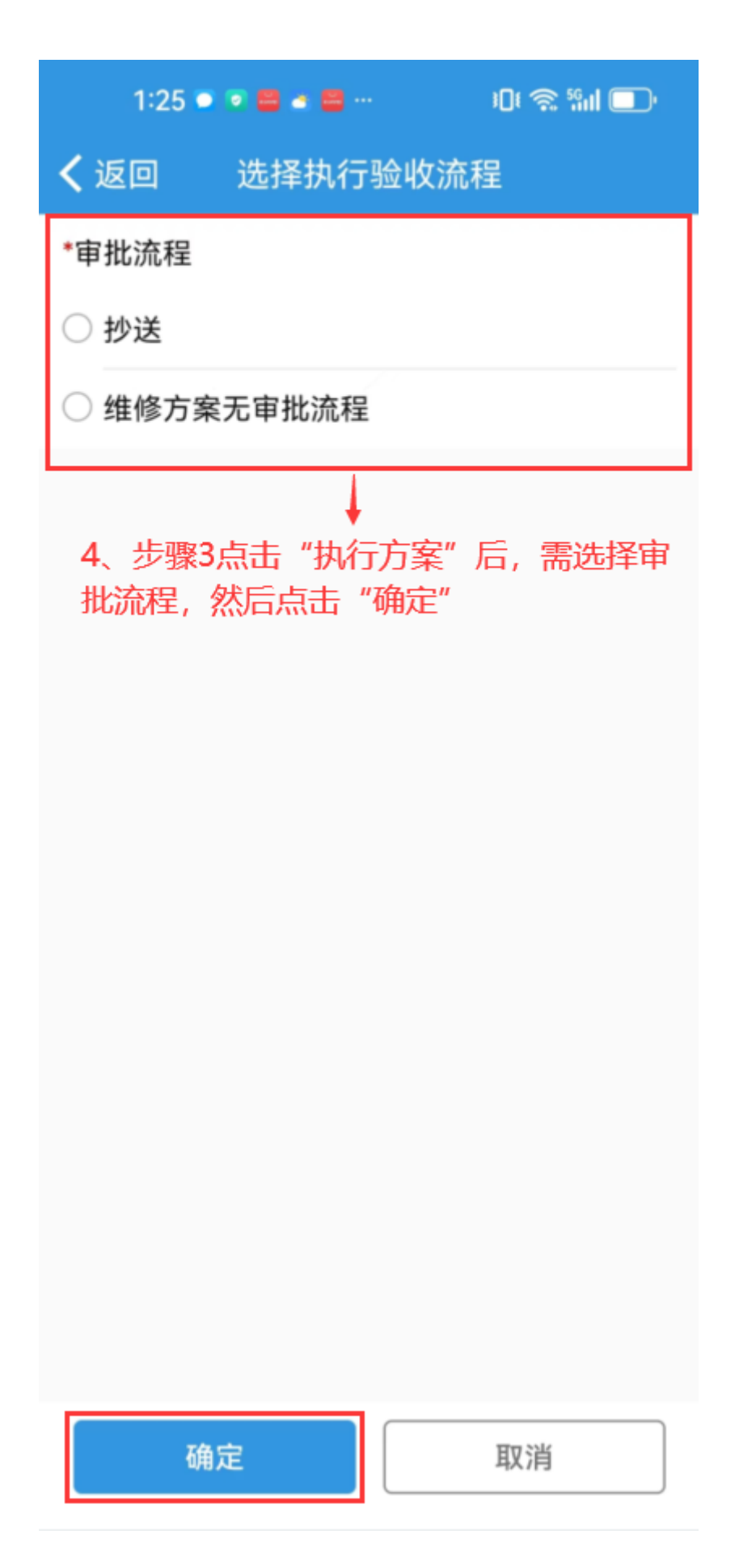

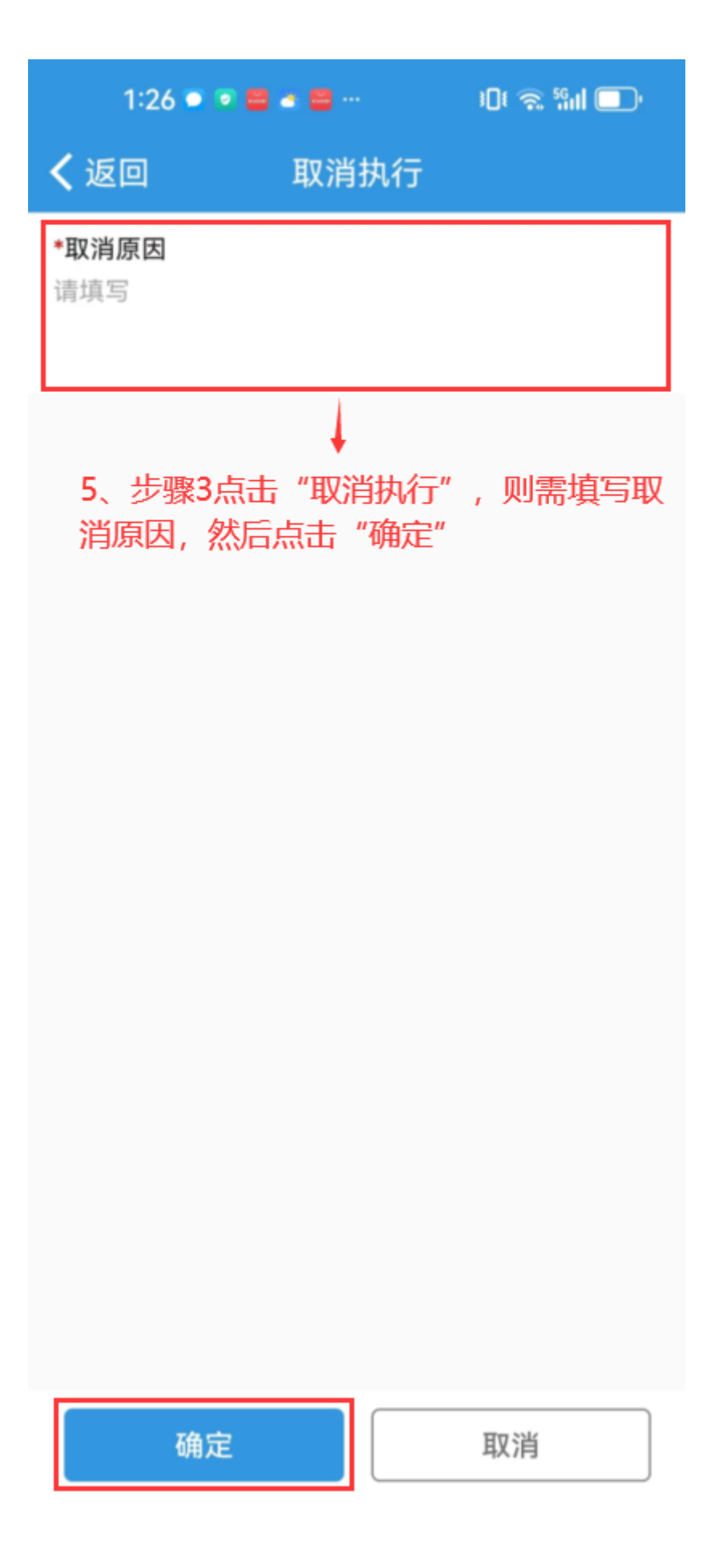

下一步:

若执行通过,则单据变成"已完成"状态;

若**取消执行**,则单据退回到**上一步(审批**),并流转至审批人员工作台。